## INSTRUCCIONES PARA IMPORTAR REFERENCIAS DE MATHSCINET A REFWORKS

## En MathSciNet

- 1. Realizar la búsqueda y seleccionar los registros deseados.
- 2. En **Batch Download** (menú sobre la lista de referencias), desplegar y elegir la opción "**Citations (BibTeX)**"
- 3. Clic en Retrieve Marked para recuperar los registros deseados.
- 4. Desde el menú Archivo del navegador: Archivo→ Guardar como (en txt).

## En RefWorks

- 1. Abrir RefWorks e ir a Referencias-Importar.
- 2. En Filtro de importación/Fuente de datos, seleccionar "BibTeX"
- 3. En Base de datos, seleccionar la opción "MathSciNet (AMS) (BibTeX Format)".
- 4. En Importar referencias a indicar la carpeta en la que se guardarán los registros.
- 5. En **Importar datos del siguiente archivo de texto** indicar el archivo previamente guardado.
- 6. Clic en Importar.
- 7. Las referencias se descargarán en RefWorks.